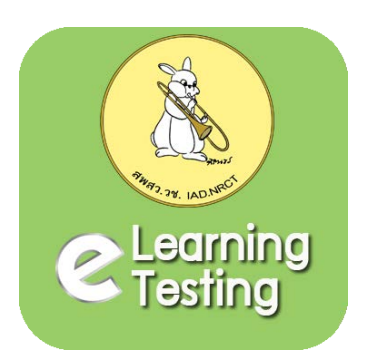

# คู่มือการใช้งาน สำหรับผู้ใช้งานทั่วไป

# ระบบการจัดการการเรียนรู้ และการสอบออนไลน์ สำหรับผู้ขอรับใบอนุญาตใช้สัตว์เพื่องานทางวิทยาศาสตร์

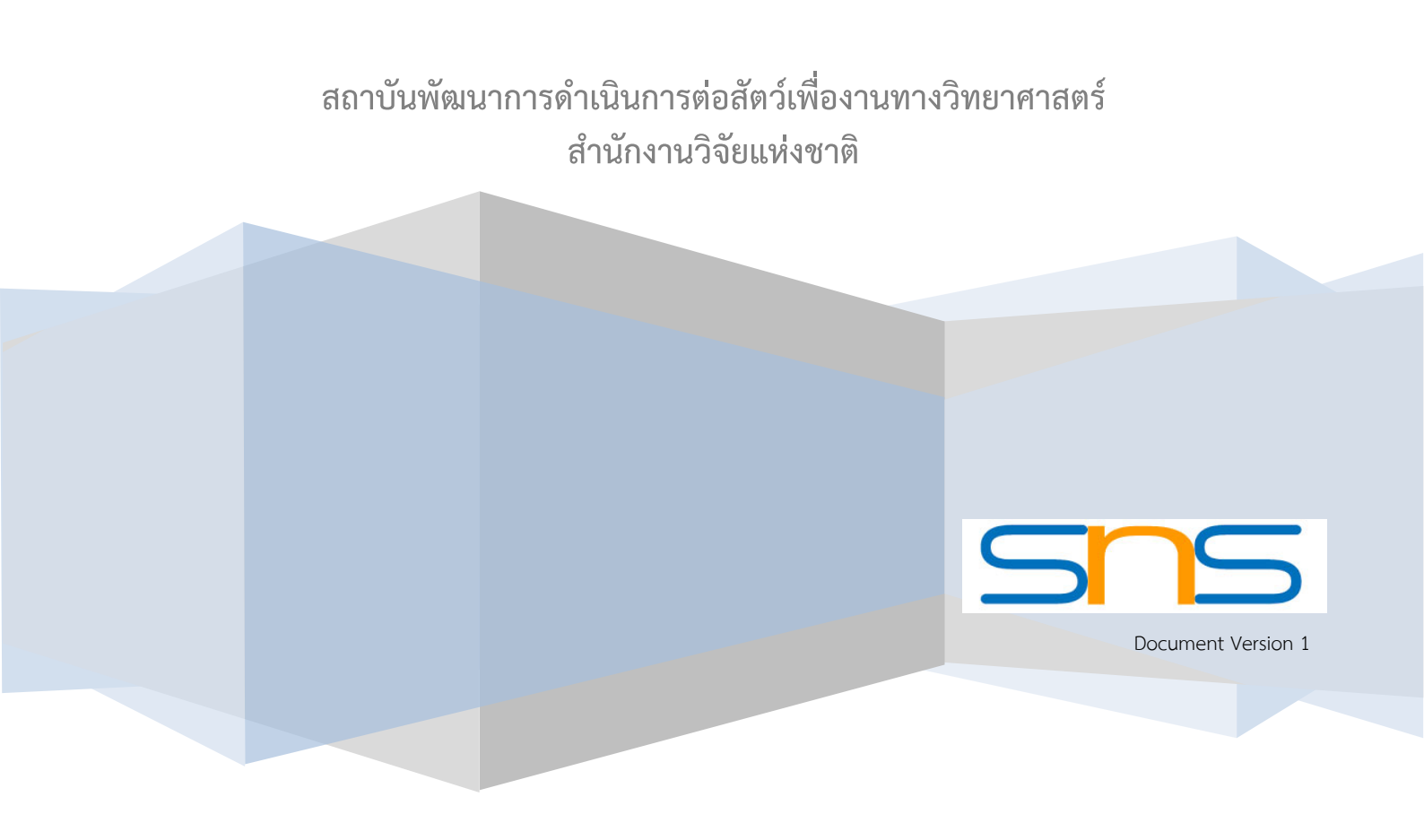

# สารบัญ

| 1. การเข้าหน้าหลักระบบสอบออนไลน์            | 3  |
|---------------------------------------------|----|
| 2. การสมัครสมาชิก                           | 4  |
| 3. การเข้าสู่ระบบสอบออนไลน์                 | 5  |
| 4. การแก้ไขข้อมูลส่วนตัว และเปลี่ยนรหัสผ่าน | 6  |
| 5. การเข้าใช้งานเมนูสื่อการเรียนรู้         | 8  |
| 6. การใช้งานเมนูคำแนะนำการใช้งาน            | 10 |
| 7. การใช้งานเมนูติดต่อเรา                   | 10 |

#### 1. การเข้าหน้าหลักระบบสอบออนไลน์

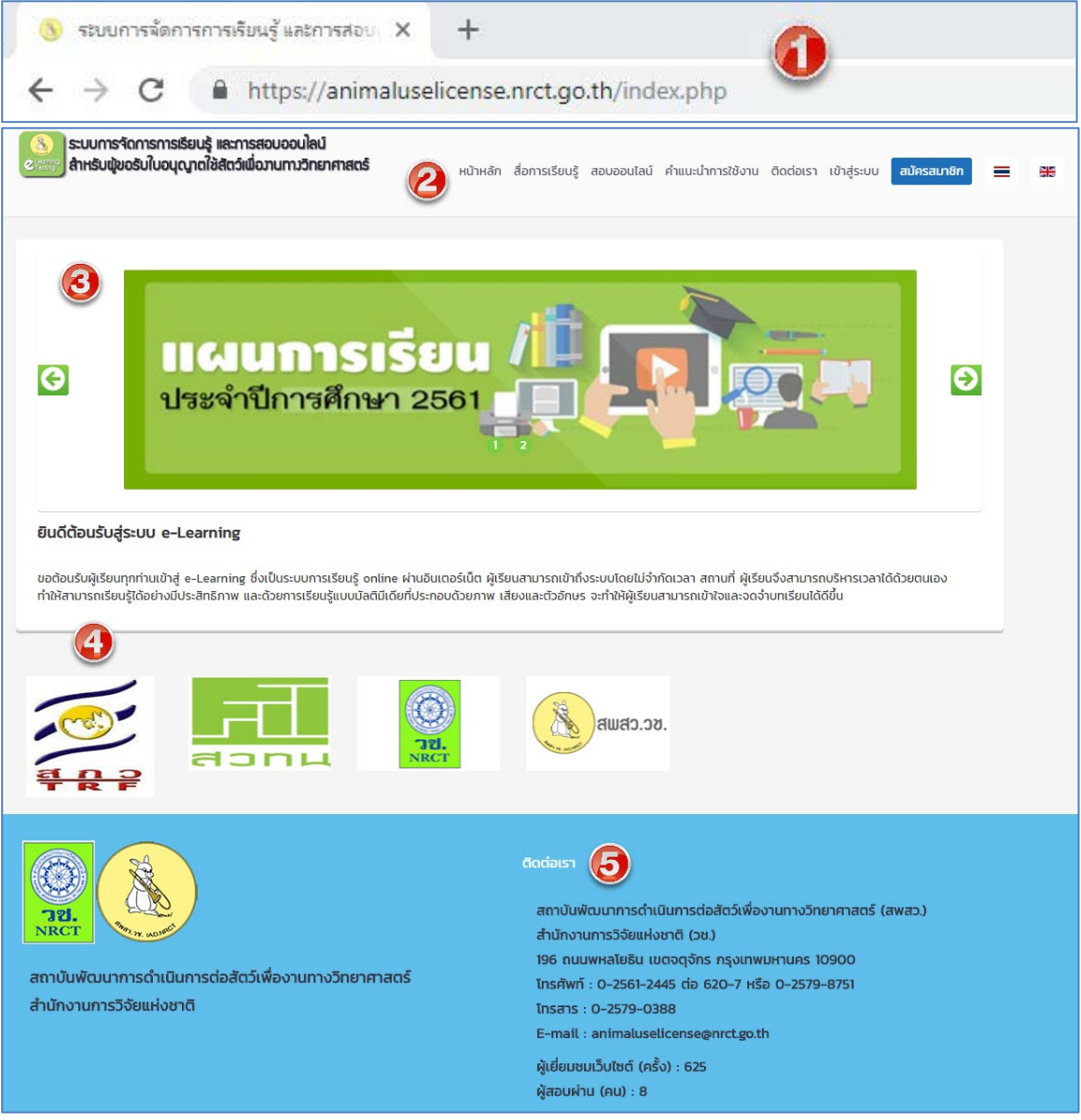

รูปหน้าจอระบบสอบออนไลน์

- หมายเลข 1 เพิ่ม URL : <u>https://animaluselicense.nrct.go.th</u>
- หมายเลข 2 เมนูการใช้งาน
- หมายเลข 3 ส่วนประชาสัมพันธ์ ข่าวสารต่างๆ
- หมายเลข 4 Banner เว็บไซต์ที่เกี่ยวข้อง
- หมายเลข 5 ที่อยู่หน่วยงาน และสถิติผู้เข้าเยี่ยมชมเว็บไซต์ สถิติผู้สอบผ่าน

#### 2. การสมัครสมาชิก

สำหรับผู้ใช้ทั่วไป สามารถสมัครเข้าใช้งานระบบสอบออนไลน์ได้ โดยเข้าเมนูสมัครสมาชิก

| รวบบทราดการทรรยบรุ แสะการสอบออนเสน<br>สำหรับพุขอรับใบอนุญาตใช้สัตว์เพื่อมานทางวิทยาศาสตร์ |                 | หน้าหลัก         | สื่อการเรียนรู้  | สอบออนไลน์     | คำแนะนำการใช้งาน    | ติดต่อเรา   | เข้าสู่ระบบ | สมัครสมาชิก | = |
|-------------------------------------------------------------------------------------------|-----------------|------------------|------------------|----------------|---------------------|-------------|-------------|-------------|---|
| สมัครสมาชิก                                                                               | 2               |                  |                  |                |                     |             |             |             |   |
| Username (email สำหรับใช้ติดต่อ)                                                          | กรอกอีเมล       |                  |                  |                |                     |             |             |             |   |
| คำนำหน้า (ภาษาไทย)                                                                        | นาย             |                  |                  |                |                     |             |             | *           |   |
| คำนำหน้า อื่นๆ ระบุ (ภาษาไทย)                                                             |                 |                  |                  |                |                     |             |             |             |   |
| ชื่อ (ภาษาไทย)                                                                            |                 |                  |                  |                |                     |             |             |             |   |
| นามสกุล (ภาษาไทย)                                                                         | -               |                  |                  |                |                     |             |             |             |   |
| คำนำหน้า (ภาษาอังกฤษ)                                                                     | Mr.             |                  |                  |                |                     |             |             | •           |   |
| คำนำหน้า อื่นๆ ระบุ (ภาษาอังกฤษ)                                                          |                 |                  |                  |                |                     |             |             |             |   |
| ชื่อ (ภาษาอังกฤษ)                                                                         |                 |                  |                  |                |                     |             |             |             |   |
| นามสกุล (ภาษาอังกฤษ)                                                                      | -               |                  |                  |                |                     |             |             |             |   |
| หน่วยงาน                                                                                  |                 |                  |                  |                |                     |             |             |             |   |
| คณะ / กอง                                                                                 |                 |                  |                  |                |                     |             |             |             |   |
| อาชีพ                                                                                     |                 |                  |                  |                |                     |             |             |             |   |
| เบอร์โทรศัพท์มือถือ                                                                       | -               |                  |                  |                |                     |             |             |             |   |
| 3 สมัครสมาชิก ** ระบบจะสร้าง password ให้ และส่ง                                          | กลับไปทางอีเมล่ | ล์ที่ผู้สมัครได้ | โระบุไว้ หลังจาก | นั้นท่านสามารถ | login และแก้ไข pass | word ได้ด้ว | ยตนเอง      |             |   |

รูปหน้าจอสมัครสมาชิก

หมายเลข 1 เมนูสมัครสมาชิก

หมายเลข 2 ผู้สม<sup>ั</sup>ครกรอกรายละเอียดให้ครบถ้วน e-Mail ที่ใช้สมัครควรเป็น e-Mail ที่ใช้ได้จริง หมายเลข 3 เมื่อกรอกข้อมูลครบถ้วนแล้ว คลิกสมัครสมาชิก ระบบฯ จะส่ง Password กลับไปยัง e-Mail ที่ได้ สมัครไว้กับระบบฯ เมื่อผู้ใช้งานได้รับ e-Mail Password แล้ว เมื่อ login เข้าสู่ระบบฯ ผู้ใช้งานจะสามารถแก้ไข Password เองได้

e-Mail ตอบกลับจากระบบสอบออนไลน์

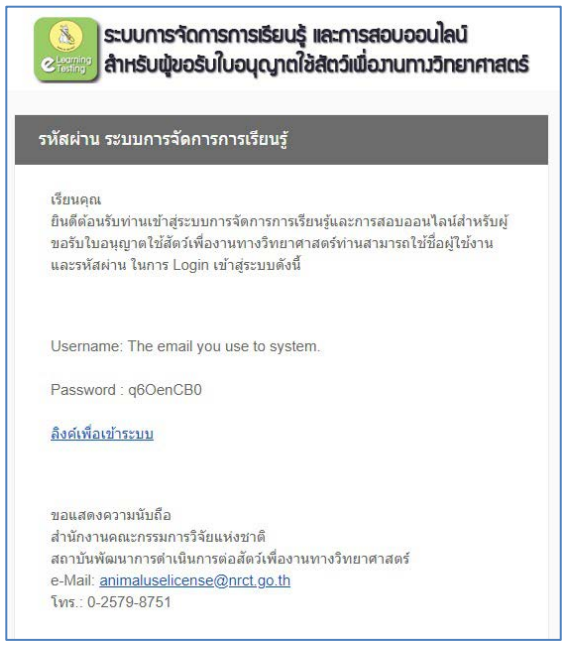

3. การเข้าสู่ระบบสอบออนไลน์

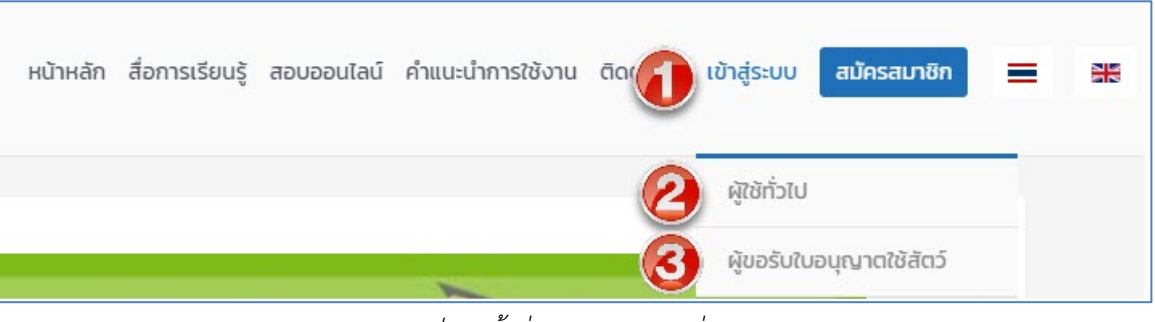

รูปเมนูเข้าสู่ระบบฯ และเมนูย่อย

หมายเลข 1 เมนูเข้าสู่ระบบสอบออนไลน์ จะมีเมนูย่อยสำหรับผู้ใช้ทั่วไปและ ผู้ขอรับใบอนุญาตใช้สัตว์ หมายเลข 2 สำหรับผู้ใช้ทั่วไป โดยใช้ User name Password ที่สมัครไว้กับระบบสอบออนไลน์ หมายเลข 3 สำหรับผู้ขอรับใบอนุญาตใช้สัตว์ โดยใช้ User name Password จากระบบขอรับใบอนุญาตใช้สัตว์ เพื่องานทางวิทยาศาสตร์

3.1. สำหรับผู้ใช้ทั่วไป

| เขาสูระบบ |                                                                                                    |                                                                                       |
|-----------|----------------------------------------------------------------------------------------------------|---------------------------------------------------------------------------------------|
|           | 🎍 bengyjaa@gmail.com                                                                                                    | 0                                                                                     |
|           |                                                                                                    | 2                                                                                     |
|           |                                                                                                    | เข้าสู่ระบบ 🔞                                                                         |
|           | อ้านการและ (1920)<br><u>สังการเป็นสุขาน 19 สมัครสมาล</u><br><u>สังการเบบลงทะเบียนผู้ขอรับใบอนุญ</u><br><u>สันดีทั่วไป</u> ใช้ username / passwo | ชิก<br>mame / password<br>มาตใช้สัตว์เพื่องานทางวิทยาศาสตร์<br>ord ที่สมัครจากระบบนี้ |

หมายเลข 1 พิมพ์ e-Mail ที่สมัครไว้ หมายเลข 2 พิมพ์ Password ที่ได้รับ e-Mail จากระบบสอบออนไลน์ หมายเลข 3 คลิกปุ่ม เข้าสู่ระบบ หมายเลข 4 ในกรณีที่ลืมรหัสผ่าน (Password) สามารถคลิกเพื่อขอรหัสผ่าน (Password) ใหม่ได้

รูปเข้าสู่ระบบสำหรับผู้ใช้ทั่วไป

เมื่อผู้ใช้ทั่วไป login เข้าสู่ระบบสอบออนไลน์แล้ว จะปรากฏเมนูการใช้งาน ตามสิทธิ์ที่ระบบฯ กำหนดให้ โดยผู้ใช้งานทั่วไปจะสามารถดูสื่อการเรียนรู้ได้ และสามารถแก้ไขข้อมูลส่วนตัว เปลี่ยนรหัสผ่าน

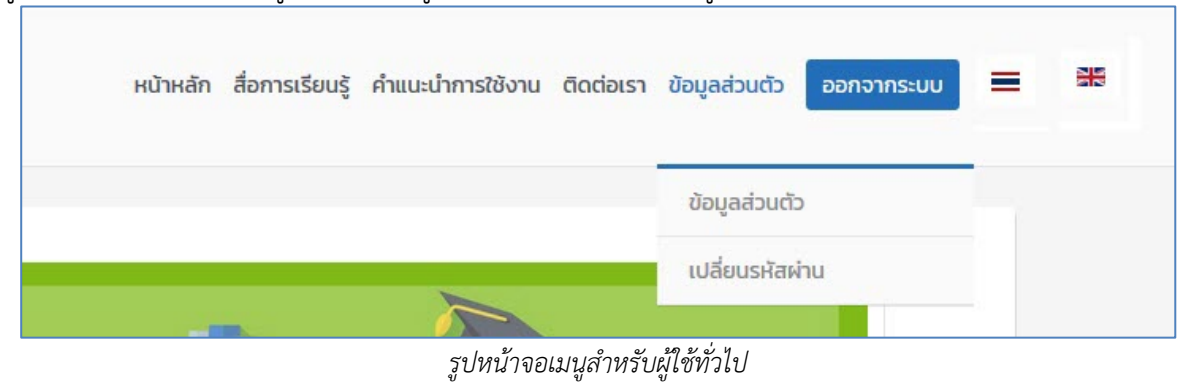

4. การแก้ไขข้อมูลส่วนตัว และเปลี่ยนรหัสผ่าน

สำหรับผู้ใช้ทั่วไป : สามารถแก้ไขข้อมูลส่วนตัวและ เปลี่ยนรหัสผ่านได้เองจากระบบสอบออนไลน์

| หน้าหลัก สื่อการเรียนรู้ คำ                                                            | าแนะนำการใช้งาน ติดต่อเรา ข้อมูลส่วนตัว ออกจากระบบ 💻 🔠 |
|----------------------------------------------------------------------------------------|--------------------------------------------------------|
|                                                                                        | ข้อมูลส่วนตัว<br>เปลี่ยนรหัสผ่าน                       |
| Username (email สำหรับใช้ติดต่อ)<br>คำนำหน้า (ภาษาไทย)<br>คำนำหน้า อื่นๆ ระบ (ภาษาไทย) | bengyjaa@gmail.com<br>นางสาว                           |
| ชื่อ (ภาษาไทย)<br>นามสกุล (ภาษาไทย)<br>สำนำหน้า (ภาษาอังกอษ)                           | ເບณ<br>ຜູ້ໃຫ້ກໍ່ໄປ                                     |
| คำนำหน้า อื่นๆ ระบุ (ภาษาอังกฤษ)<br>ชื่อ (ภาษาอังกฤษ)<br>มานสถุล (กาษาอังกฤษ)          | Miss V<br>BEN                                          |
| นเธลกุล (กายเองกฤช)<br>หน่วยงาน<br>คณะ / กอง                                           | บระห<br>บจก.ทรัพย์นารา<br>กก                           |
| อาชิพ<br>เบอร์โทรศัพท์มือถือ<br>แก้ไขข้อมูลส่วนตัว                                     | กก<br>098766554                                        |

| เปลี่ยนรหัสผ่าน                      |
|--------------------------------------|
| เปลี่ยนรหัสผ่าน                      |
| •••• ④                               |
| ส่งรหัสผ่าน 🤤                        |
| การส่งรหัสผ่าน                       |
| ระบบได้ส่งรหัสผ่านไปยังอีเมลท่านแล้ว |
|                                      |

รูปหน้าจากการใช้งานเมนูข้อมูลส่วนตัวสำหรับผู้ใช้ทั่วไป

หมายเลข 1 เมนูข้อมูลส่วนตัว

หมายเลข 2 เมนูเปลี่ยนรหัสผ่าน

หมายเลข 3 เมื่อคลิก ข้อมูลส่วนตัวแล้วจะปรากฏรายละเอียดข้อมูลส่วนตัวของผู้ใช้ สามารถแก้ไขและ คลิกปุ่ม แก้ไขข้อมูส่วนตัวเพื่อเป็นการบันทึก

หมายเลข 4 เมื่อคลิก เปลี่ยนรหัสผ่าน จะปรากฏหน้าจอ ให้พิมพ์รหัสผ่านใหม่

หมายเลข 5 คลิกส่งรหัส ระบบฯ จะทำการส่งรหัสใหม่ไปยัง e-Mail ที่ได้สมัครไว้ เมื่อได้รับ e-Mail จาก ระบบฯ แล้ว ผู้ใช้งานสามารถ login โดยใช้รหัสผ่านใหม่ได้ทันที

## 5. การเข้าใช้งานเมนูสื่อการเรียนรู้

การใช้งานสื่อการเรียนรู้ มี 3 ประเภทคือ วิดีโอ หนังสืออิเล็กทรอนิกส์ และ เอกสาร PDF ผู้ใช้งานสามารถค้นหา สื่อฯ โดยพิมพ์คำ หรือข้อความ ที่ต้องการค้นหา ระบบฯ จะดึงสื่อการเรียนรู้ที่มีคำ หรือข้อความนั้นๆ มาแสดง หาก ต้องการให้แสดงเฉพาะประเภท สามารถคลิกเลือกที่ประเภทสื่อการเรียนรู้

| Аит.         Q           >Us:innäansi5suič         Мау           блица         •           Лонца         • | Chapter 6 Management of animal carcasses and<br>waste from animal husbandry and use<br>ຜູ້ເຮັບແຮ້ຍວ ຜູ້ດູແລຣະບບສວບລວບໄລບີ ຜູ້ດູແລຣະບບ<br>ຮາຍລະເວັບດ |
|----------------------------------------------------------------------------------------------------|----------------------------------------------------------------------------------------------------|
| 3GID<br>หนังสือชังสึกกรอนักล์<br>เอกสาร (PDF)<br>(May<br>2019                                              | Chapter 5 Animal use for scientific purposes<br>ผู้เรียบเรียง ผู้ดูแลระบบสอบออนไลน์ ผู้ดูแลระบบ<br>รายละเอียด                                       |

หมายเลข 1 เข้าเมนูสื่อการเรียนรู้

หมายเลข 2 หากต้อ<sup>้</sup>งการค้นหา พิ้มพ์คำ หรือข้อความ ที่ต้องการค้นหา คลิก ค้นหาประเภทสื่อการเรียนรู้ หมายเลข 3 หากต้องการค้นหาแบบแยกประเภท คลิก dropdown จะปรากฏประเภทสื่อการเรียนรู้ให้เลือก เมื่อเลือกได้แล้ว คลิก ค้นหาประเภทสื่อการเรียนรู้

หมายเลข 4 ต้องการดูสื่อการเรียนรู้ คลิก รายละเอียดจะปรากฏสื่อการเรียนรู้ในหน้าต่างใหม่ (New Tab) แสดง สื่อการเรียนรู้ในรูปแบบต่างๆ ดังนี้

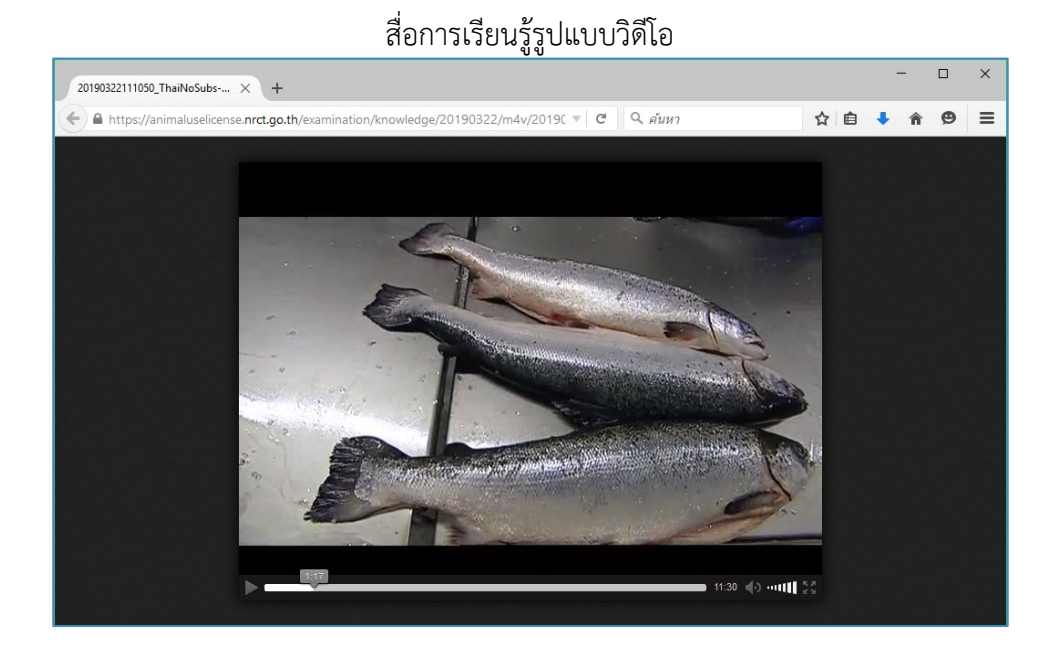

| 🥘 สถาบันทัพนาการคำเนินการต่อสัตว์เพื่องาน<br>Institute of Animals for Scientific Purpose D                                                                                                    | มาาจวิทยาศาสตร์<br>Development(IAD)                                                                                                    |                                                                                                    |                                                                                                    | Search                                                                                                    | Q. |
|----------------------------------------------------------------------------------------------------|----------------------------------------------------------------------------------------------------|----------------------------------------------------------------------------------------------------|----------------------------------------------------------------------------------------------------|----------------------------------------------------------------------------------------------------|----|
|                                                                                                    | Autoria and Autoria and Autori | ขึ้งไว้ที่จะกอการใจขากการพร่<br>Chapse Development (JUD)<br>ฟลากอางใหมาระชาสมสะหรับการ 365<br>ปาลกองสังอ 2 ส่วน Vaci                                                                                                    | <ul> <li>ອາກັບສໍາໂຄວາກາວທໍາເປັນກາວຢູ່</li> <li>ອາກັບສໍາໂຄວາກາວທໍາເປັນກາວຢູ່</li> <li>ອາກັບສາຍເຮັດ</li> <li>ອາກັບສາຍເຮັດ</li> <li>ອາກັບສາຍເຮັດ</li> <li>ອາກັບສາຍເຮັດ</li> <li>ອາກັບສາຍ</li> <li>ອົງສາຍ</li> <li>ອົງສາຍ</li> <li>ອົງສາຍ</li> <li>ອົງສາຍ</li> <li>ອົງສາຍ</li> <li>ອົງສາຍ</li> <li>ອົງສາຍ</li> <li>ອົງສາຍ</li> <li>ອົງສາຍ</li> <li>ອົງສາຍ</li> <li>ອົງສາຍ</li> <li>ອົງສາຍ</li> <li>ອົງສາຍ</li> </ul> | สัตว์เพื่องานการใหยาการเครื่<br>Chaptase Development (AC)<br>- ครับงานที่อยู่ได้อาการได้เอง การเป็นหมายคุณ<br>หรือมายโอร์โลสการได้อาการได้อาการได้อาการได้อาการได้อาการ<br>- อาการโอราสอาการที่ได้อารี<br>- อักสารสารารที่ได้อารี                                     |    |
| Inder versite fordere service and versite and versite and ve | การจะหมารายอะเออกเหลือคุคตลงกับจรรยาบรรม<br>ประเท็น<br>1. ชื่อโครงการหลัก (Project / Proposal)<br>(อ้ามี)                                                                                                    | และหลากการ 3% สรุบแคลน<br>คำสองาะหรือเสียกตนใหตุแล<br>หมาสถีง ซึ่งโครงการใหญ่ที่มีโครงการข่อยที่ให้สัตว์<br>ทั้นนี้อางเป็นการใช้อ การพระชบ การแล้งชั่ววัดอุ การ                                                                                                    | a mixies research ann<br>a mixies research ann<br>(szu)<br>a muteu (Teaching) (szu)árn/                                                                                                    |                                                                                                    |    |
|                                                                                                    | ชื่อโครงการที่ขอใช้มีหว่า (Animat<br>Protocol)     Insenn 1 bai     Insenn 1 bai            | สม การออสมของการของว่า<br>ขายสมัย โรงสารที่สุนของให้สรร่<br>• โครงการโหม่ หมายถึง โครงการที่เหมดองให้สังร์ ที่<br>ยันโม่ครแหลยายวิหารอนุมัติ รมถึง Pilot Project<br>คัฒ<br>- โครงการเห็น หมายถึง โครงการที่เคยให้รับการอนุมัติ<br>มาแล้ว                                                | winfibu.     winfibu.     winfibu.     winfibu.     winfibu.     winfibu.     winfibu.     winfibu.     winfibu.     winfibu.     winfibu.     winfibu.     winfibu.     winfibu.     winfibu.     winfibu.     winfibu.     winfibu.     winfibu.     winfibu.     winfibu.     winfibu.                                                                                                        | ระบุมพ์คุณที่ได้รับ หรือมหลังภูมที่กำลังปันสนองอ<br>พุณศึณฑ์เช่านวนนับ และสองรถาที่ปัญบ                                                                                                    | >  |
|                                                                                                    | <ul> <li>ດີ ຊີ່ໃຫ້ອາສັກ</li> <li>ດໍ ຊີ່ເຊິ່ງເຊິ່ງອີສາມາກັກເອົາກ໌</li> <li>ດາ ແມ່ນແບ່ນອີກີເຮັຍ</li> <li>ດາ ສາມານ</li> <li>ດາ ສາມານ</li> <li>ດຳ ສາມານ</li> <li>4. ອົ້ນຫົກໝົດໂອລາກເຮັດໄດ້ສາກ໌</li> </ul>                                                                                                    | <ul> <li>หัวหนังโครงการที่ใช้สีตร์ควรมีประสบการแก้ชัติคร์</li> </ul>                                                                                                    | <ul> <li>แหล่อรุษที่ได้วับ</li> <li>แหล่อรุษที่ก่าลังอื่นเกมอาย</li> <li>อำนาสุราที่ก่าลังอื่นเกมอาย</li> <li>บาท</li> <li>รอยจะสาที่รับบุน</li> <li>บาทที่คอ่อโครงการที่แกมอายได้ดีสาร์</li> <li>(Executive Summary)</li> </ul>                                                                                                    | มา<br>เป็นสมออการรวมของไครงการโดยสรุป เพื่อให้กราบอีก<br>หลักการ เหตุอล วัตรูปรองค์ วิชีการที่ปัญห้องกับ                                                                                                    |    |
|                                                                                                    | (Hame of Principal Investigator, PD<br>และประสบการน์การให้ดีครั<br>5. รายขึ้นผู้ร่วมใครสกรร (List of Co-<br>Investigators) และประสบการณ์การใช้<br>อังร์ ร                                                                                                    | หรือการวิจัตโปลดีร์ และสนามการอบรมรั้นก็ยาร้อง<br>กับการเยี้ยมและให้สตร์<br>จะบุประสบการณ์การใช้สีตร์และหลักสูงสภาร<br>มิตบรมง<br>จะบุรายที่ออเละหน้าสัดรายรับเอิดของไปโครงการที่<br>ใช้สีตร์ รวมสี่หลู่ปฏิบัติการนี้สังสัตร์กรดอง (หรือ)<br>จะสำนวันไปโด้อยาลังสีตร์ก็สามารถมายคนารปกค | 11. Unit's unswitchms (Background &<br>Rationale)                                                                                                    | อ้หร้ และประโยชน์ที่จากว่าจะได้รับ<br>- ให้ข้อผูลทั่วๆ ไปจากการทบทรามวรรณการนที่<br>เข้าอร้องกับโครงการนี้เสียทำให้เข้าใหว่าแหนุโครั<br>ดัดงาโกโรรงการนี้ ข่ายให้เกิดที่จากบ่างไรได้ได้<br>ครามสำหัญของโครงการและได้มันไขว่าไม่ทำงาน<br>วิจัยที่จ้ายและไม่มีวิชัมการน |    |
|                                                                                                    | 500 X                                                                                                    | - สาทางอุญาญหา เหมือหางหรอง บารองการและอ<br>การอบรมที่เกี่ยวข้องกับการเสี้ยงและใช้สัตว์ตัวอ                                                                                                    | 12. วัตถุประสงศ์ (Objective)                                                                                                    | ระบูรัตถุประสงค์ที่ดีองการให้เกิดขึ้นจากการ<br>ดำเนินงานโครงการนี้ โดยต้องสอดคล้องกับชื่อเรื่อง<br>และวิธีการศึกษา                                                                                                    |    |
|                                                                                                    |                                                                                                    |                                                                                                    |                                                                                                    |                                                                                                    | ₩  |
| ⊕ ⊞                                                                                                    |                                                                                                    | k ←                                                                                                    | 2-3/14 → →                                                                                                    |                                                                                                    | ЛТ |

#### สื่อการเรียนรู้รูปแบบหนังสืออิเล็กทรอนิกส์

#### สื่อการเรียนรู้รูปแบบเอกสาร PDF

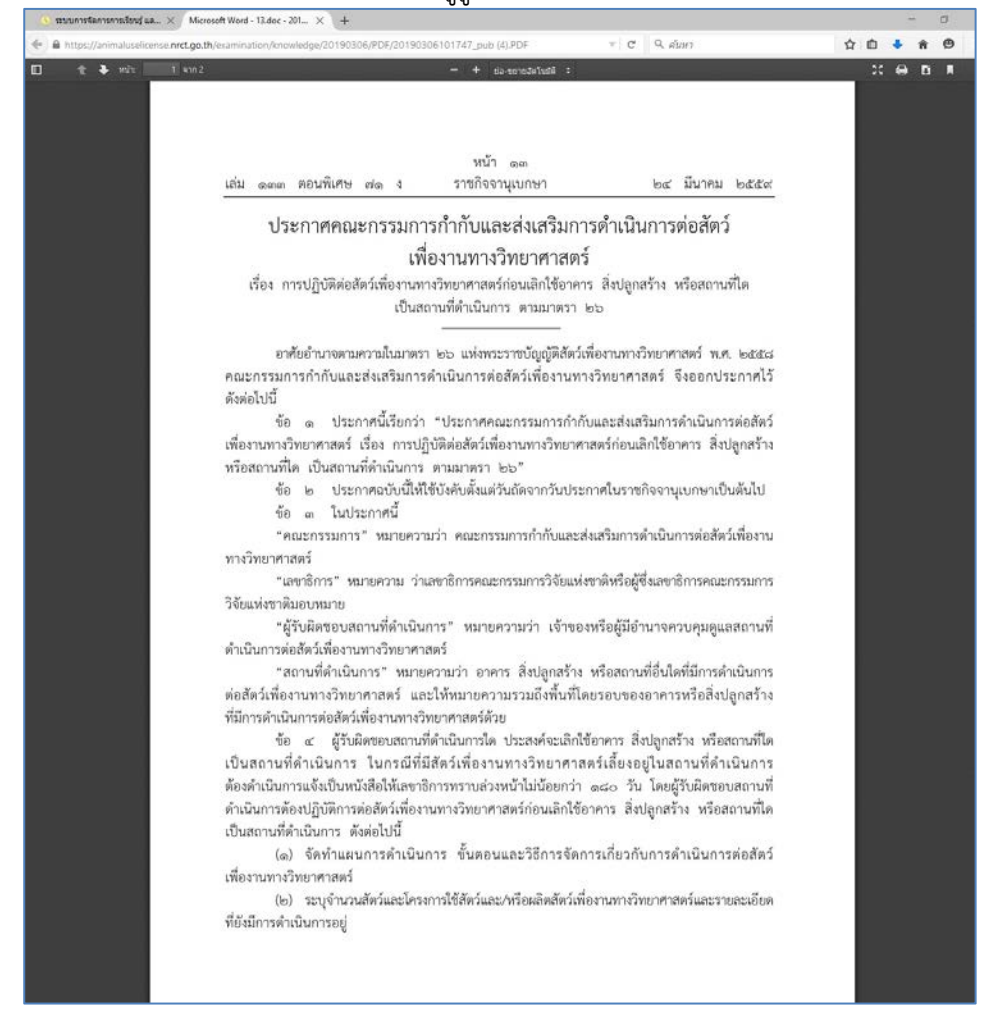

## 6. การใช้งานเมนูคำแนะนำการใช้งาน

คำแนะนำการใช้งานระบบสอบออนไลน์ หลักเกณฑ์เงื่อนไขต่างๆ คู่มือการใช้งานระบบ และคำถามที่พบบ่อย สามารถดู หรือ download ได้จากเมนูนี้

| หน้าหลัก สื่อการเรียนรู้ สอบออนไลน์ | คำแนะนำการใช้งาน ติดต่อเรา ข้อมูลส่วนตัว ออกจากระบบ 💻 🚟 |
|-------------------------------------|---------------------------------------------------------|
|                                     | คำแนะนำการใช้งาน                                        |
|                                     | หลักเกณฑ์และเงื่อนไข                                    |
|                                     | คู่มือการใช้งาน                                         |
| / <b>i</b> i c                      | คำถามที่พบบ่อย                                          |
|                                     |                                                         |

รูปหน้าจอเมนูคำแนะนำการใช้งาน

7. การใช้งานเมนูติดต่อเรา

รายละเอียดสำหรับติดต่อหน่วยงาน

| ระบบการจัดการการเรียนรู้ และการสอบออนโลนั<br>สำหรับปุ่มอรับใบอนุญาดใช้สัตว์เมื่อมานทางวิทยาศ                                                                                                    | <b>ทสตร์</b> หน้าหลัก                             | สื่อการเรียนรู้ | สอบออนไลน์ | คำแนะนำการใช้งาน ติดต่อเร | ข้อมูลส่วนตัว | ออกจากระบบ | = | * |
|----------------------------------------------------------------------------------------------------|---------------------------------------------------|-----------------|------------|---------------------------|---------------|------------|---|---|
| สถาบับพัฒนาการดำเนินการต่อสัตว์เพื่อง<br>สำนักงานการวิจัยแห่งชาติ (วช.)<br>196 ถนนพหลโยธิน เขตจตุจักร กรุงเทพม<br>โทรศัพท์ : 0-2561-2445 ต่อ 620-7 หรือ 0-<br>โทรสาร : 0-2579-0388<br>E-mail : animaluselicense@nrct.go.th | านทางวิทยาศาสตร์ (สพ.<br>หานคร 10900<br>2579-8751 | สา.)            |            |                           |               |            |   |   |

รูปหน้าจอติดต่อเรา